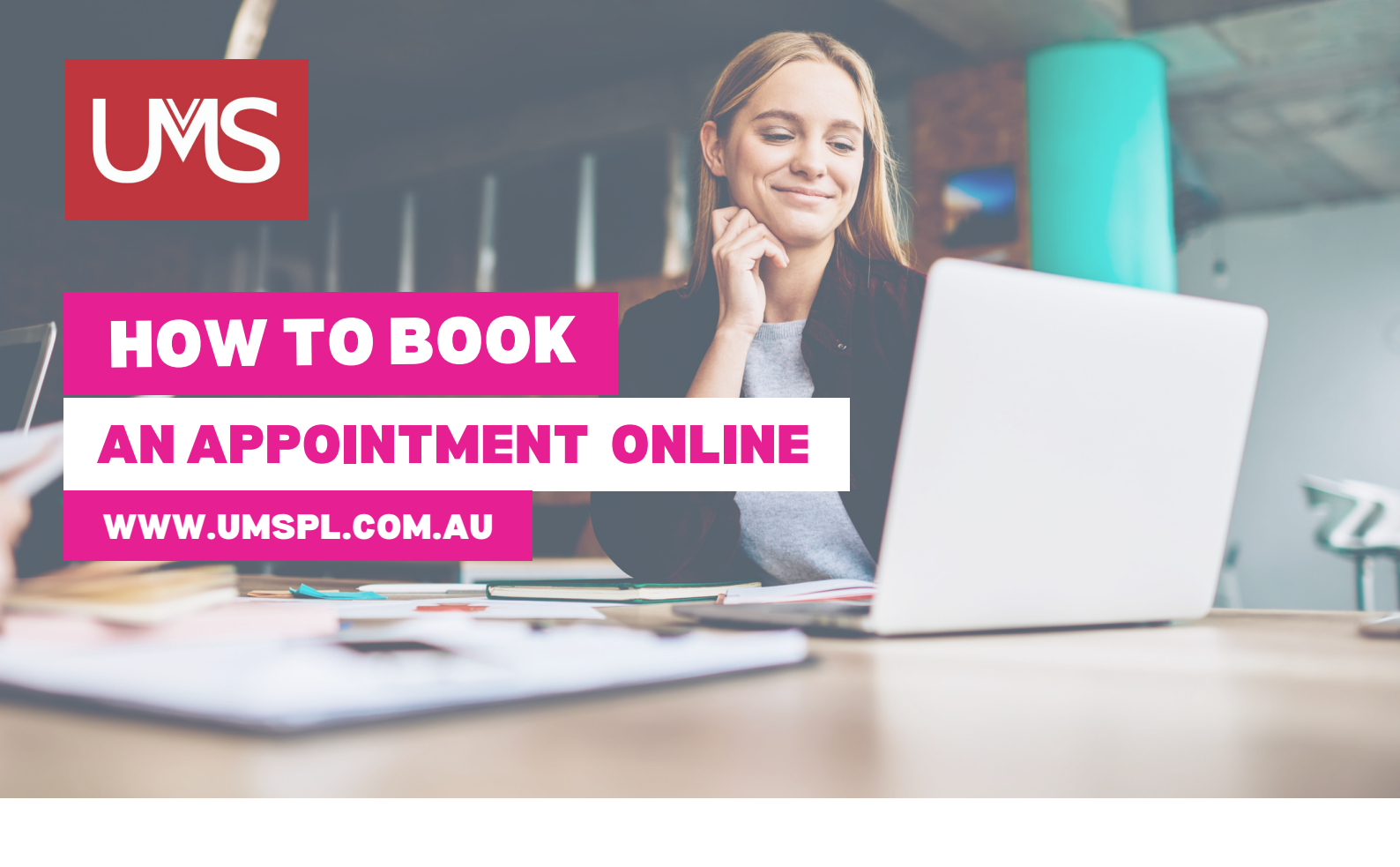

- **Step 1** Click on Shop/Schools and select your school.
- **Step 2** On the top tabs, select "Book Appointment".
- Step 3 Select your preferred appointment time, fill in your information and click "Complete Appointment."
- Step 4 You will receive the appointment confirmation on your screen and these details will be sent to your nominated email address.

| NEXT WEEK<br>Wednesday<br>November 16 | IN 2 WEEKS<br>Monday<br>November 21 | Tuesday<br>November 22 | Wednesday<br>November 23 | Thursday<br>November 24 |  |
|---------------------------------------|-------------------------------------|------------------------|--------------------------|-------------------------|--|
| 11:30am                               | 11:00am                             | 9:00am                 | 11:00am                  | 9:00am                  |  |
|                                       | 11:30am                             | 9:30am                 | 11:30am                  | 9:30am                  |  |
|                                       | 12:30pm                             | 10:00am                | 12:30pm                  | 10:00am                 |  |
|                                       | 1:00pm                              | 10:30am                | 1:00pm                   | 10:30am                 |  |
|                                       | 1:30pm                              | 11:00am                |                          | 11:00am                 |  |
|                                       |                                     | 11:30am                |                          | 11:30am                 |  |
|                                       |                                     | 12:30pm                |                          | 12:30pm                 |  |
|                                       |                                     | 1:00pm                 |                          | 1:00pm                  |  |
|                                       |                                     |                        |                          | 1.20                    |  |

If you need any assistance, please contact us and we will be happy to help.